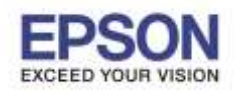

ี้หมายเหตุ : ไดร์เวอร์กลางจะไม่สามารถแชร์เครื่องพิมพ์บน Network ได้ จะรองรับเฉพาะเครื่องพิมพ์ที่ต่อตรงกับเครื่อง คอมพิวเตอร์เท่านั้น

1. เข้าไปที่ Start>> Control panel>> Devices and Printers

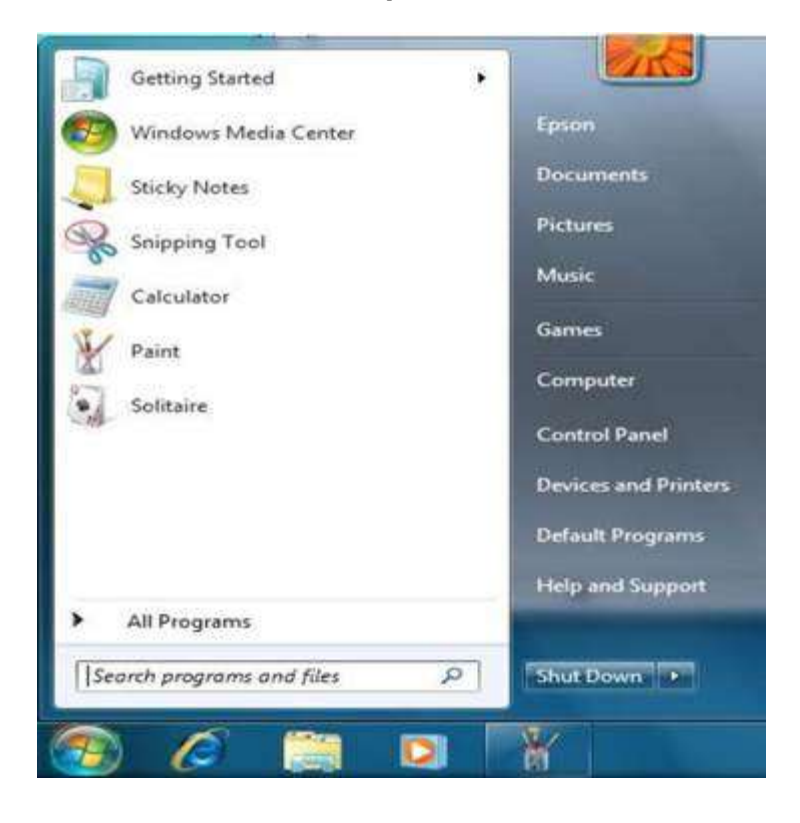

## 2. เลือก **Add a printer**

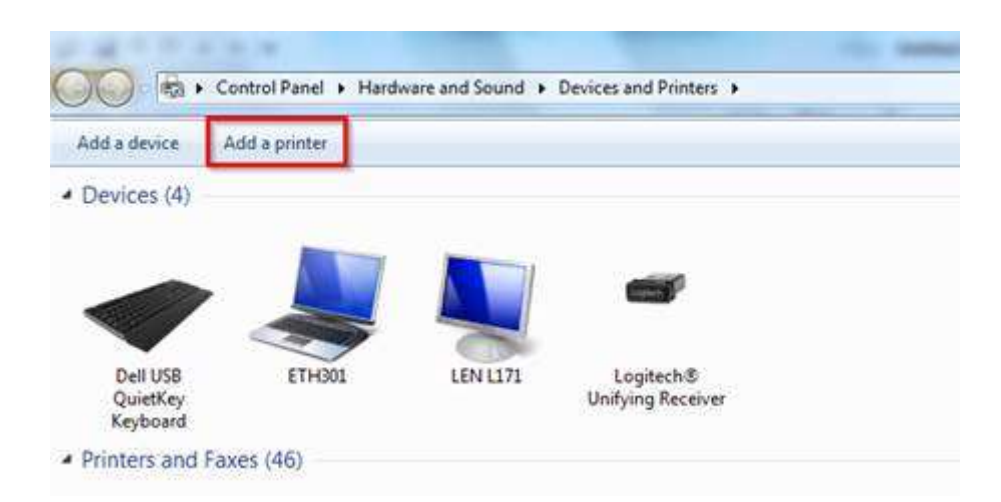

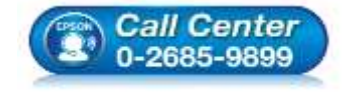

- สอบถามข้อมูลการใช้งานผลิตภัณฑ์และบริการ โทร.0-2685-9899
- เวลาทำการ : วันจันทร์ ศุกร์ เวลา 8.30 17.30 น.ยกเว้นวันหยุดนักขัตฤกษ์
- <u>www.epson.co.th</u>

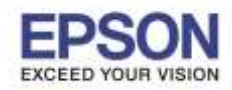

## 3. เลือกหัวข้อ Add a Local printer

|   | at type of printer do you want to install?                                                                                                    |
|---|----------------------------------------------------------------------------------------------------|
| • | Add a local printer<br>Use this option only if you don't have a USB printer. (Windows automatically installs USB printe<br>when you plug them in.)                    |
| + | Add a network, wireless or Bluetooth printer<br>Make sure that your computer is connected to the network, or that your Bluetooth or wireless<br>printer is turned on. |
|   |                                                                                                    |

4.เลือก Use an exchange port: หากสายที่ต่อเป็น parallel ให้เลือกเป็น Lpt1: (Printer Port) จากนั้นแล้วให้กด **Next** 

| Choose a printer port           |                                                    |                       |
|---------------------------------|----------------------------------------------------|-----------------------|
| A printer port is a type of con | nection that allows your computer to exchange info | rmation with a printe |
| Use an existing port:           | LPT1: (Printer Port)                               |                       |
| Create a new port:              |                                                    |                       |
| Type of port:                   | EPSON Port Handler Monitor                         |                       |
|                                 |                                                    |                       |
|                                 |                                                    |                       |
|                                 |                                                    |                       |
|                                 |                                                    |                       |
|                                 |                                                    |                       |

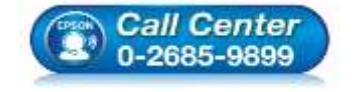

- สอบถามข้อมูลการใช้งานผลิตภัณฑ์และบริการ โทร.0-2685-9899
- เวลาทำการ : วันจันทร์ ศุกร์ เวลา 8.30 17.30 น.ยกเว้นวันหยุดนักขัตฤกษ์
- <u>www.epson.co.th</u>

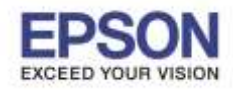

| หัวข้อ               | : วิธีการติดตั้งไดร์เวอร์เครื่องพิมพ์จาก Windows 7 |
|----------------------|----------------------------------------------------|
| รองรับปริ้นเตอร์รุ่น | : Dot Matrix (9 Pin)                               |

5.จะปรากฏหน้าต่าง Install printer driver หัวข้อ Manufacturer เลือก EPSON และหัวข้อ printer ให้เลือก รุ่นที่ต้องการติดตั้ง จากนั้นให้กด **Next** 

|              | inter driver         |                       |                                                                                                    |       |
|--------------|----------------------|-----------------------|----------------------------------------------------------------------------------------------------|-------|
| Choo         | e your printer from  | the list. Click Windo | ows Update to see more mo                                                                                      | dels. |
| To in        | tall the driver from | an installation CD_cl | lick Have Disk.                                                                                                |       |
| ro ins       | can the unver nom    | an instanation CD, C  | INFE LINKE PUSH                                                                                                |       |
|              |                      |                       |                                                                                                    |       |
|              |                      |                       |                                                                                                    |       |
| Manufacturer | 4                    | Printers              |                                                                                                    |       |
| Brother      |                      | EPSON LQ-6            | 530 ESC/P 2 Ver 2.0                                                                                            |       |
| Canon        |                      | EPSON LW-             | 700                                                                                                    |       |
| Encon        |                      | EPSON LX S            | eries 1 (136)                                                                                                  |       |
| repourt      |                      | THE EDGONTLY S        | eries 1 (80)                                                                                                   |       |
| Fuji Xerox   |                      | Ensolver a            | and a second second second second second second second second second second second second second second second |       |
| Fuji Xerox   |                      |                       | V.C                                                                                                    | ,     |

6.จะปรากฏหน้าต่าง Type a printer name ให้กด **Next** 

| Type a printer       | name                              |                   |  |
|----------------------|-----------------------------------|-------------------|--|
| Printer name:        | EPSON LX Series 1 (80)            |                   |  |
| This printer will be | installed with the EPSON LX Serie | is 1 (80) driver. |  |
|                      |                                   |                   |  |
|                      |                                   |                   |  |
|                      |                                   |                   |  |
|                      |                                   |                   |  |
|                      |                                   |                   |  |

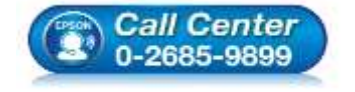

- - โทร**.0-2685-9899** เวลาทำการ : วันอันทร์ – ศกร์ เบ
- เวลาทำการ :วันจันทร์ ศุกร์ เวลา 8.30 17.30 น.ยกเว้นวันหยุดนักขัตฤกษ์
- <u>www.epson.co.th</u>

•

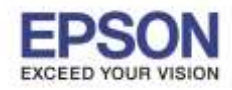

7.จะปรากฏหน้าต่าง Printer Sharing ให้เลือก **Do not share this printer** กด **Next** 

| Printer Sharing                                                                                     |                                                                |
|----------------------------------------------------------------------------------------------------|----------------------------------------------------------------|
| If you want to share this printer, you must provide a new one. The share name will be visible to of | share name. You can use the suggested name ther network users. |
| All a second and the second read of the                                                             |                                                                |
| Do not share this printer                                                                           |                                                                |
| Share this printer so that others on your network                                                   | can find and use it                                            |
| Share name:                                                                                         |                                                                |
| Location:                                                                                           | Brow                                                           |
| Comment                                                                                             |                                                                |
|                                                                                                    |                                                                |

8.สุดท้ายจะปรากฏหน้าต่าง ให้ Print test page หากต้องการทดสอบการพิมพ์ให้กดปุ่ม Print test page

หรือหากไม่ต้องการทดสอบให้กดปุ่ม **Finish** เสร็จสิ้นการติดตั้ง

| You've successful                     | y added EPSON LX Series 1 (80)                                                  |
|---------------------------------------|---------------------------------------------------------------------------------|
| Set as the default                    | printer                                                                         |
| You can choose a<br>default printers  | default printer for home, work, and other places you go. <u>Set up multiple</u> |
|                                       |                                                                                 |
|                                       |                                                                                 |
| fo check if your printer<br>est page. | is working properly, or to see troubleshooting information for the printer, p   |
| Print a test page                     |                                                                                 |

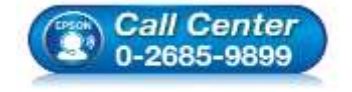

- สอบถามข้อมูลการใช้งานผลิตภัณฑ์และบริการ โทร.0-2685-9899
  - เวลาทำการ : วันจันทร์ ศุกร์ เวลา 8.30 17.30 น.ยกเว้นวันหยุดนักขัตฤกษ์
- <u>www.epson.co.th</u>